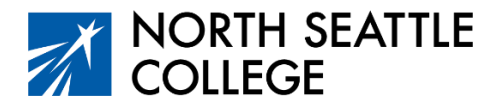

## Step by Step Guide – Applying for Admission to North Seattle College

#### Who Needs to Apply?

If you have participated in Running Start at North Seattle College (or another College in the High School Course at NSC), you won't need to apply for college admission. However, if you participated in Running Start or CHS at another college, you will need to complete this process and apply for admission to North Seattle.

If at any time you run into difficulty, reach out to the following <u>NSCAdmissions@seattlecolleges.edu</u>

#### **Creating Your Account**

Log in to the Washington State Free Online Application at the link below or go to <u>www.northseattle.edu</u> and click on the *Apply Now* button at the top of the page. The landing page for the application is shown below.

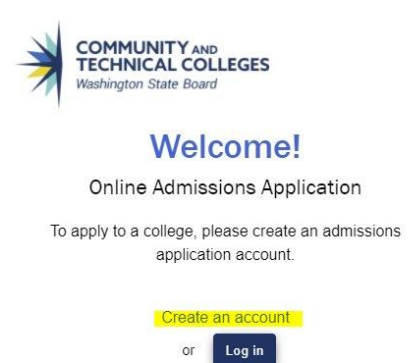

#### **Steps for Creating Your Account**

- Click on the Create an account link shown above.
- Create a username and password.

Write your username and password down (or put it in your phone) so you can access your application later if needed.

• Fill out the Other Information items (name, date of birth, email address) then click Submit.

Important! Don't use your Seattle Public Schools email address as it may block information you'll need from the state to sign up for class.

• Fill out the security questions when prompted, select "I am not a robot" and click Submit.

### Creating Your Account – The OTP

After you click on Submit, a pop-up window will appear prompting you to enter a one-time password (OTP). This OTP will be sent to the email address you provided in the previous step. Find the OTP/Code in your email and enter it in the pop-up window. Click on *Submit OTP*. (The email with the OTP, usually a numeric code, will be from the address <u>noreply@sbctc.edu</u>.)

You should now see the log-in prompt shown below. Click on *Log in Here* and use the username and password you just created.

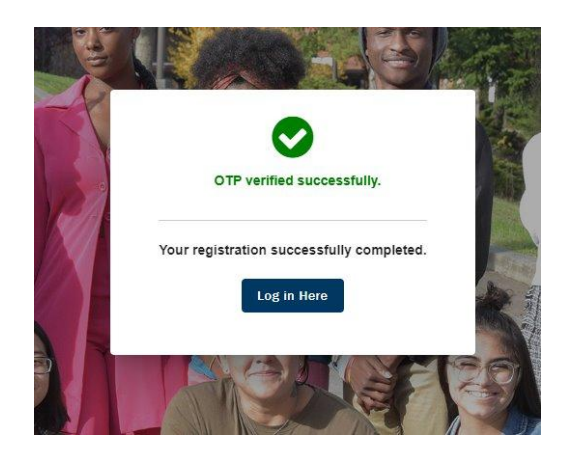

#### Step 1 General Information

You are finally ready to create your admissions application. After you log in, you'll be taken to the *Start a New Application* page. Here are the answers you should use on this page.

College: select North Seattle College I will be enrolling as: select First Year Program: select Transitional Studies Term: select Winter 2026 (even if it is currently fall semester). Degree or Certificate: select Undecided-Trans Studies. Skip the Academic Focus Area question.

Click on Apply when finished.

#### Step 2 – Personal Information

- Answer the questions on the Personal Information page as appropriate. This page includes some pull-down menus and some blank spaces for you to type your information.
- You only need to answer items with the \* mark (shown in red on the application). On this page, the only thing you are required to add is your address.
- When finished with this page, click NEXT on the lower right corner of the page or save for later.

#### Step 3 – High School Information

After you click NEXT on the Personal Information Page, you'll be taken to the High School Information Page. Click on *Search High School* and a new dialogue box opens. Type in the name of your high school and options will appear. Click the link that represents your school.

| School/College Search                            |                |              |            |  |
|--------------------------------------------------|----------------|--------------|------------|--|
| Enter School/College<br><mark>Nathan Hale</mark> | Select Country | Select State | Enter City |  |
| School/College Name                              | Country        | State        | City       |  |
| Nathan Hale-Ray High<br>School                   | USA            | СТ           | Moodus     |  |
| Nathan Hale High School                          | USA            | ок           | Tulsa      |  |
| Nathan Hale High School                          | USA            | WA           | Seattle    |  |
| Nathan Hale High School                          | USA            | WI           | West Allis |  |

After you select the link that corresponds to your high school, the dialogue box closes and you'll see that your school information has been entered.

| Add School/College<br>Search High School * | Country        | Address Line 1      |  |
|--------------------------------------------|----------------|---------------------|--|
| Nathan Hale High School                    | United States  | → 10750 30Th Ave Ne |  |
| Address Line 2                             | Address Line 3 | city<br>Seattle     |  |
| Postal Code                                | State          |                     |  |
| 98125-7937                                 | Washington     | Location Code       |  |

#### Finishing the High School Information Page

- Add the date you began high school. You don't need to know the exact day. You can select a day in August or September. If you pick a Saturday or Sunday, you'll get a red error message. Pick another date.
- For the end date, select the current day.
- Finally, select your current grade from the drop-down menu when asked, "What will be the highest level of completion when you begin college?" If you are in 12th grade, select *High School Diploma*. Look for the little arrow on the right side of the page to find the drop-down menu. Click NEXT or Save for Later.

What will your high school completion status be when you begin college? \*

# $\longrightarrow$

#### Step 4 – Ethnicity Information

Complete the Ethnicity Information page. (This is not required but helps the college with planning and support services.) When finished, select NEXT or save for later.

#### Step 5 - Supplemental Questions

Answer the questions on this page. Every answer is in a drop-down menu. Look for the little arrow on the right side of the page. It is a small triangle with the point going downward.

*Important!* You need to answer every question, but you may select Prefer not to answer from the list of options. Click NEXT or save for later.

| Supplemental Questions                                                                                                    |   |
|----------------------------------------------------------------------------------------------------|---|
| Required items are indicated by an asterisk*                                                                                                    |   |
| Response or non-response to this section will not affect your consideration for admission.                                                                                                    |   |
| Have you been in Washington state, federal, or tribal foster care for at least one day since your 13th birthday? Former Foster Youth may qualify for educational benefits and support services. * |   |
| · · · · · · · · · · · · · · · · ·                                                                                                    | ł |
| Has either of your parents earned a High School Diploma? *                                                                                                    |   |
| Are you currently employed? *                                                                                                    |   |
|                                                                                                    | , |

#### Step 6 - Review and Submit

This is the last step. Read the text and click on the box next to "Yes, I accept." Finally, select *Submit Now* and you are done!

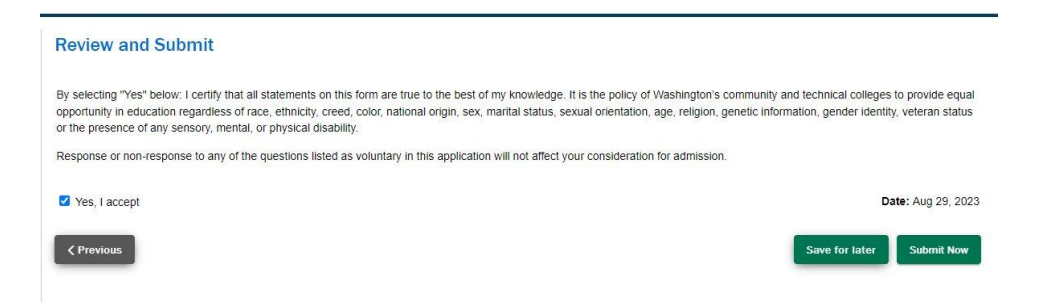

#### What Happens Next?

After the end of the application period, you'll receive your student ID number (ctcLink ID number) via email. This will be a 9-digit number, likely beginning with 203. Be sure to write this down. You'll need this later to sign up for class. This step only admits you to the college. If you don't receive your number in a few days, be sure to check your junk folder OR log back into your application and the number should be on the top of the screen.

NOTE: This process admits you to be a student of North Seattle College. It doesn't sign you up for your College in the High School course. That will happen later; your teacher will help you through the process.

Full Application Link: https://apply.ctc.edu/user